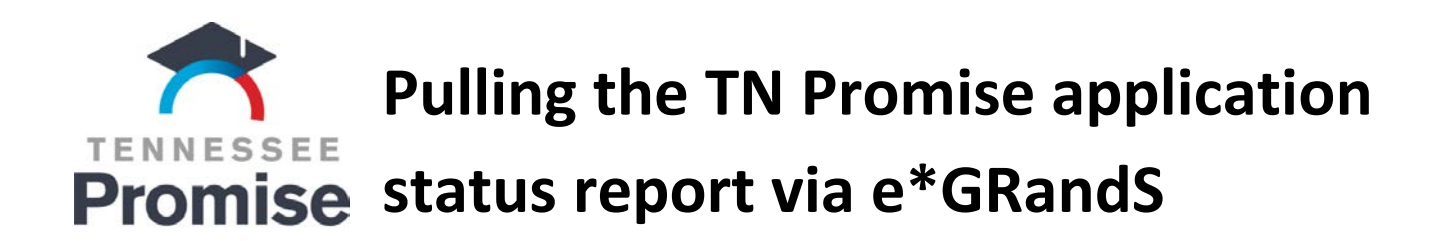

- 1. Click New Reports (please contact 800-342-1663 for e\*GRandS login assistance).
- 2. Click **Scholarship-Application Status Report Tennessee Promise**. A new window should open. If not, please allow pop-ups from e\*GRandS.

| Verify Students     |
|---------------------|
| Verified Students   |
| Update ACT/SAT      |
| 🔊 Send Email        |
| FAQs                |
| High School Profile |
| Reports             |
| New Reports         |
| 🕜 Help              |

- 3. Select **2021-2022** for the ACYear (when the class of 2021 will enroll in college).
- 4. Click View Report.
- 5. Select a program (CSV, PDF, Excel, etc.) to export and save the report.

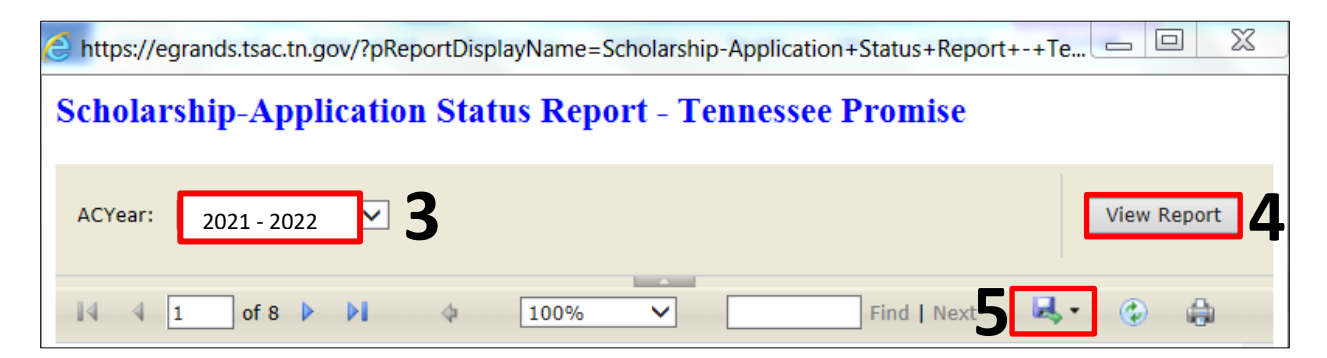

6. See next page for scholarship status column meanings.

| Last Name | First Name | Middle Initial | County   | HS Code | High School       | Scholarship Status    | Processor Type | FAFSA | FAFSA App Date |
|-----------|------------|----------------|----------|---------|-------------------|-----------------------|----------------|-------|----------------|
| Doe       | Jackie     |                | Davidson | 431256  | HUNTERS LANE HIGH | ApplicationReceived   |                |       |                |
| Doe       | Jason      |                | Davidson | 431256  | HUNTERS LANE HIGH | PendingPOVerification | 6              | Y     | 10/16/2020     |
| Doe       | Julie      |                | Davidson | 431256  | HUNTERS LANE HIGH | Ineligible            |                | Y     | 10/14/2020     |

## THEC 🎓 TSAC

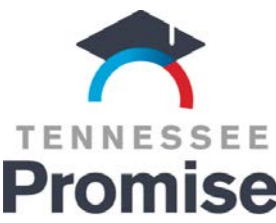

## **Pulling the TN Promise application Promise** status report via e\*GRandS

| Scholarship status      | What status means and what to do?                                                                                                    |
|-------------------------|----------------------------------------------------------------------------------------------------|
| Application Received    | Initial Promise status for every applicant prior to receipt of 2021-22 FAFSA.                                                                                                    |
| Pending PO Verification | Promise status for applicant who submitted the 2021-22 FAFSA with an eligible Promise college first on the FAFSA. The partnering organization (i.e. PO; Ayers or thAchieves) will verify completion of the mandatory meeting and community service requirements in late spring/early summer.                                                                                                    |
| Ineligible              | Promise status for applicant who submitted the 2021-22 FAFSA with an ineligible<br>Promise college first (e.g. MTSU) on the FAFSA. Student will <b>not</b> be ineligible for<br>Promise if s/he completes the mandatory meeting and community service requirements<br>and updates college via the TSAC student portal in late spring/early summer prior to fall<br>enrollment at an eligible Promise college. |

## THEC TSAC